## Neue App - itslearning goes schule@bw

- 1. Die App von itslearning im "App-Store" oder bei "Google Play" herunterladen.
- 2. Ihr seht nun die folgende Seite, wenn ihr die App anklickt.

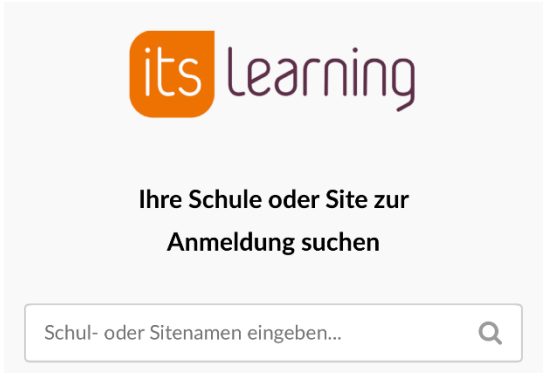

3. Gebt hier nun bei Schulsuche "Schule bw" ein (nicht mehr Realschule Althengstett), es wird euch Folgendes angezeigt.

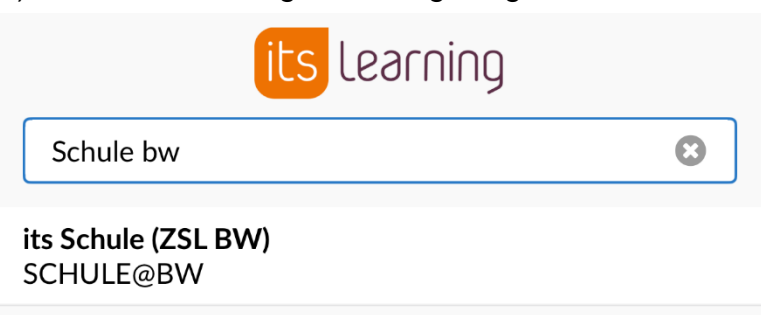

4. Klickt nun auf "Externe Anmeldung", dann wird euch die Startseite zu schule@bw angezeigt und ihr könnt euch wie gehabt mit den neuen Zugangsdaten anmelden.

|                                         |        |  | Abbrechen           | bw.schule                              | ₽ | S |
|-----------------------------------------|--------|--|---------------------|----------------------------------------|---|---|
| ∠Zurück Anı                             | melden |  |                     |                                        |   |   |
| SCHU                                    | JLE@BW |  |                     | SCHULE@BW<br>kmss   khms   kommer khms |   |   |
| itslearning-Anmeldung Externe Anmeldung |        |  |                     |                                        |   |   |
| Login über Schule@BW                    |        |  | Benutzerkennung     |                                        |   |   |
|                                         |        |  | Passwort            |                                        |   |   |
|                                         |        |  | Passwort vergessen? |                                        |   |   |
|                                         |        |  |                     |                                        |   |   |

Anmelden